## Lekcja nr 21 <u>TWORZYMY PREZENTACJĘ (cz. II)</u>

- 1. Po kliknięciu na karcie **Narzędzia główne** w **Nowy slajd** można dodać kolejny slajd oraz wybrać jego układ.
- Przygotowane rysunki w postaci pliku można wklejać używając opcji WSTAWIANIE →
  OBRAZY lub klikając w ikonę obrazka na slajdzie o układzie Obraz z podpisem.
- Aby uruchomić pokaz slajdów należy nacisnąć klawisz F5 lub Przejść do karty Pokaz slajdów i zadeklarować Od początku albo Od bieżącego slajdu.
- Tekst możemy umieścić wykorzystując opcję WSTAWIANIE → POLE TEKSTOWE lub WordArt.

Zakres materiału – str. 67 – 69.

- 1. Otwieramy prezentację utworzoną na poprzedniej lekcji.
- Na karcie Narzędzia główne klikamy w Nowy slajd i wybieramy Obraz z podpisem.
- 3. Klikając w ikonkę z prawej strony możemy wskazać obraz uprzednio zapisany w folderze i go wstawić. Rysunek należy opatrzyć podpisem.
- W ten sposób należy wstawić 3 slajdy z zawartością: Wymarsz legionu, Życie w obozie i Szyk bojowy żółw. Na slajdach umieszczamy odpowiednie obrazy.
- 5. Prezentację uzupełniamy piątym slajdem zawierającym imię i nazwisko autora prezentacji oraz klasę i zapisujemy.

## ZADANIE DOMOWE

Prześlij gotową prezentację na adres <u>ssp1\_wrzesnia@poczta.onet.pl</u>
 W temacie wiadomości podaj swoje imię, nazwisko i klasę.

## DLA CHĘTNYCH